## Anleitung Platzbuchung Bookandplay

1. <u>www.bookandplay.de</u> aufrufen

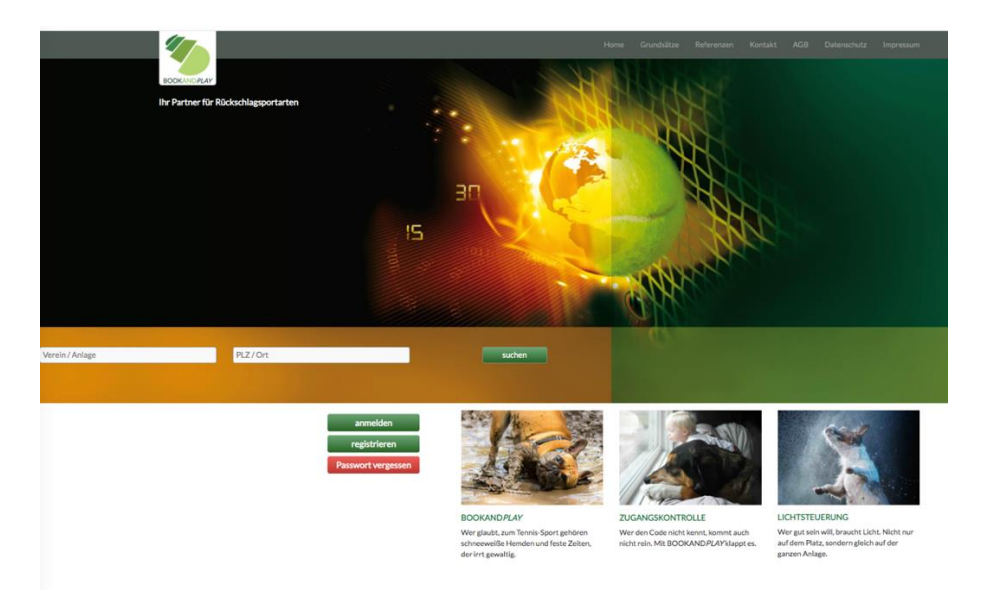

- 2. "anmelden"
- Mit Benutzernamen und Passwort auf BookandPlay anmelden.
- Dann oben links den Buchungstag auswählen (max. 3 Tage im Voraus!!).

| BOOKANDPLAY           |         |          | Platz buchen Me                | ine Buchungen 👻 Info                                 |                              |                                 | 👪 Meine Anlagen 👻 | L Tina Schwahlen - 신 | Abmelden Do. 30.07.2020 22:5 |
|-----------------------|---------|----------|--------------------------------|------------------------------------------------------|------------------------------|---------------------------------|-------------------|----------------------|------------------------------|
|                       |         | Ihr Club | b: TC Grün-Weiß Lankwitz e. V. | <ul> <li>Bäkestraße 13, 12207 Berlin • 03</li> </ul> | 30/843 02 12 • tennisclub@gw | -lankwitz.de • http://www.gw-la | nkwitz.de/        |                      |                              |
| ur Wochenansicht wech | iseln   |          | 1                              |                                                      | 2]                           | 3                               |                   |                      |                              |
| Mo, 10.08.2020        |         |          | Platz auswählen                | Bered                                                | hnung                        | Bestätigung                     |                   |                      | Auswahl buchen               |
|                       |         |          |                                | Außer                                                | nplātze                      |                                 |                   |                      |                              |
|                       | Platz 1 | Platz 2  | Platz 3                        | Platz 4                                              | Platz M                      | Platz 5                         | Platz 6           | Platz 7              |                              |
| 08:00 - 09:00         |         |          |                                |                                                      |                              |                                 |                   | Training             | 08:00 - 09:00                |
| 09:00 - 10:00         |         |          |                                |                                                      |                              |                                 |                   | Training             | 09:00 - 10:00                |
| 10:00 - 11:00         |         |          |                                |                                                      |                              |                                 |                   | Training             | 10:00 - 11:00                |
| 11:00 - 12:00         |         |          |                                |                                                      |                              |                                 |                   | Training             | 11:00 - 12:00                |
| 12:00 - 13:00         |         |          |                                |                                                      |                              |                                 |                   | Training             | 12:00 - 13:00                |
| 13:00 - 14:00         |         |          |                                |                                                      |                              |                                 |                   | Training             | 13:00 - 14:00                |
| 14:00 - 15:00         |         |          |                                |                                                      |                              | Training                        | Training          | Training             | 14:00 - 15:00                |
| 15:00 - 16:00         |         |          |                                |                                                      |                              | Training                        | Training          | Training             | 15:00 - 16:00                |
| 16:00 - 17:00         |         |          |                                |                                                      |                              | Training                        | Training          | Training             | 16:00 - 17:00                |
| 17:00 - 18:00         |         |          |                                |                                                      |                              | Training                        | Training          | Training             | 17:00 - 18:00                |
| 18:00 - 19:00         |         |          |                                |                                                      |                              | Training                        | Training          | Training             | 18:00 - 19:00                |
| 19:00 - 20:00         |         |          | Training                       | Training                                             |                              |                                 | Training          |                      | 19:00 - 20:00                |
|                       |         |          | Training                       | Training                                             |                              |                                 |                   |                      |                              |
| 20:00 - 21:00         |         |          | <ul> <li>Training</li> </ul>   | <ul> <li>Training</li> </ul>                         |                              |                                 | Training          |                      | 20:00 - 21:00                |

- 3. Buchungszeit auswählen
- Platz und Startzeit anklicken (nur zur vollen Stunde möglich)
- Mitspieler-Nachname angeben. Der / die Mitspieler müssen bei BookandPlay registriert und aktiviert sein
- "bestätigen"

|        |                                     | belegt         |                 |
|--------|-------------------------------------|----------------|-----------------|
|        |                                     | belegt         |                 |
|        |                                     | belegt         |                 |
| belegt |                                     |                |                 |
| belegt |                                     |                |                 |
|        |                                     |                |                 |
|        |                                     |                |                 |
|        |                                     |                |                 |
|        | Spiel auswählen                     |                |                 |
|        |                                     |                |                 |
|        | Was wollen Sie spielen?             |                |                 |
|        | Einzelspiel                         |                |                 |
|        | Spieldauer von 15:00 bis 16:00 🗸    | ]              |                 |
|        | Registriert Gast                    | Mitspielername |                 |
|        |                                     |                |                 |
|        | *Bitte beachten Sie die Gastgebühr. |                |                 |
|        | abbrechen                           | bestätigen     | Einzel<br>Block |
|        |                                     |                | Abonnement      |
|        |                                     |                |                 |
|        |                                     | Mitglied       | Gast            |
|        |                                     |                |                 |

4. Kontrolle:

Die Buchung ist erfasst.

Unter "Meine Buchungen" kann sie jederzeit (max. 90 Min. vor Spielbeginn) wieder storniert werden.

|           | Platz buchen Meine                                                                                                    | e Buchungen 👻 Info |  |                       | 🎒 Meine Anlagen 🗸 | L Tina Schwa |  |  |
|-----------|----------------------------------------------------------------------------------------------------|--------------------|--|-----------------------|-------------------|--------------|--|--|
|           | Ihr Club: TC Grün-Weiß Lankwitz e. V. • Bäkestraße 13, 12207 Berlin • 030 / 843 02 12 • tennisclub@gw-lankwitz.de • http://www.gw-lankwitz.de/ |                    |  |                       |                   |              |  |  |
| 1         |                                                                                                    | 2                  |  |                       |                   | 3            |  |  |
| auswählen |                                                                                                    | Berechnung         |  |                       |                   | Bestätigung  |  |  |
|           | Sie haben erfolgreich gebucht.                                                                                                    |                    |  |                       |                   |              |  |  |
|           | Zusammenfassung Ihrer Buchung:                                                                                                    |                    |  |                       |                   |              |  |  |
|           | 1. Am 01.08.2020 von 17:00-17:30 Uhr, Bestätigung drucken                                                                                      |                    |  |                       | 1                 |              |  |  |
|           | Platz 4, Außenplätze.                                                                                                    |                    |  |                       |                   |              |  |  |
|           | Die Kosten betragen 0,00 EUR.                                                                                                    |                    |  | in Kalender einfüger  | 1                 |              |  |  |
|           | Mitspieler: Max Blume                                                                                                    |                    |  | Buchungsübersicht     |                   |              |  |  |
|           | 2. Am 01.08.2020 von 17:30-18:00 Uhr,                                                                                                    |                    |  | 🔷 weitere Plätze buch | en                |              |  |  |
|           | Platz 4, Außenplätze.                                                                                                    |                    |  | *                     |                   |              |  |  |
|           | Die Kosten betragen 0,00 EUR.                                                                                                    |                    |  |                       |                   |              |  |  |
|           | Spielart: Einzelspiel                                                                                                    |                    |  |                       |                   |              |  |  |
|           | Mitspieler: Max Blume                                                                                                    |                    |  |                       |                   |              |  |  |
|           | Summe: 0,00 EUR                                                                                                    |                    |  |                       |                   |              |  |  |
|           | Sind Sie mit BOOKANDPLAY zufrieden? Bewerten Sie uns jetzt bei Proven Expert!                                                                  |                    |  |                       |                   |              |  |  |
|           | Ich bin damit einverstanden, dass meine E-Mail Adresse für die                                                                                 |                    |  |                       |                   |              |  |  |
|           | 🗆 🗲 hier klicken um Erlaubnis zu erteilen                                                                                                    |                    |  |                       |                   |              |  |  |
|           |                                                                                                    |                    |  |                       |                   |              |  |  |
|           | Bewertung jetzt starten                                                                                                    |                    |  |                       |                   |              |  |  |